# Provider Update on the Citizen Portal and validating codes for Extended FEL ("30 Hours")

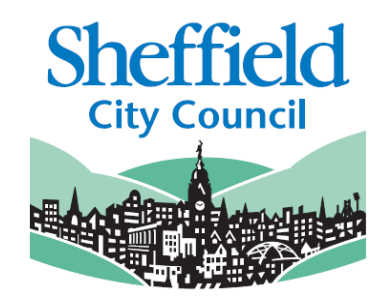

October 2018

## Background

The Citizen Portal is the system in place to enable parents and carers to apply for FEL for 2 year olds and apply for school places.

We have now added an extra function, to allow parents to confirm the validity of their "30 Hours" code from HMRC instead of requiring providers to do this for them.

Parents can also access the details of their "30 Hours" code without having to log into their HMRC Childcare Service account. The Childcare Service requires a number of security checks, so the Citizen Portal makes it easier for parents to check that their code is still valid for the coming term.

Please note, parents **cannot** renew their code via the Citizen Portal. Renewal of codes is still the parent's responsibility and must be done every 3 months with HMRC.

## What do Providers need to know?

The new system will also allow parents to contact their chosen provider, with the confirmed code in order to book a place. This document explains what that will look like for providers.

#### What will parents do?

Parents and carers will now be able to log into the Citizen Portal and confirm their "30 Hours" code from HMRC is valid. HMRC will still *issue* the code, but the update to the portal enables parents to validate the code rather than needing a provider to do it. Parents can also easily access their code's end date and grace period details.

Parents will need to register for the Citizen Portal and add details for their child/children.

|   | Welcome to the Citizens Portal.                                                                                                    |  |  |  |  |  |  |
|---|----------------------------------------------------------------------------------------------------|--|--|--|--|--|--|
|   | Below, you will see the services available to you.                                                                                                    |  |  |  |  |  |  |
|   | <ul> <li>If you wish to apply for a school place for your child, select the "School Places" button below (Active after 01/07/16)</li> <li>If you have a two year old or a child coming up for two you could be eligible for support with nursery funding. Click on the Two Year Old Funding button to apply.</li> </ul>                |  |  |  |  |  |  |
|   | <b>NB</b> - Applications for Two Year Old funding are restricted to 10 weeks prior to the start of the term which follows your child's 2nd birthday. For example if your child turns 2 in May, you will be able to apply 10 weeks before the beginning of the September term. Terms begin in September, January, and Late March/April. |  |  |  |  |  |  |
| ( | Image: School Places     Image: School Places     Image: School Places     Image: School Places     Image: School Places     Image: School Places       30 Hour Entitlement     School Places     Funded Early<br>Education for Two<br>Year Olds     Messages     My Family                                                            |  |  |  |  |  |  |

There is a short form required so that the system knows there is a child the right age for the Extended FEL ("30 Hours") offer.

| Add Child                 |                                                                         |  |
|---------------------------|-------------------------------------------------------------------------|--|
| Add a child               |                                                                         |  |
|                           |                                                                         |  |
| Legal Forename *          | •                                                                       |  |
| Middle Name               | <b></b>                                                                 |  |
| Legal Surname *           | 4                                                                       |  |
| Gender *                  | Please select a gender                                                  |  |
| Date of Birth *           | dd/mm/yyyy                                                              |  |
| Ethnicity *               | Please select                                                           |  |
| First Language *          | Please select                                                           |  |
| Relationship to Child *   | Please select *                                                         |  |
|                           | Your relationship to this child (i.e. you are the Father of this child) |  |
| Parental Responsibility * | Parental Responsibility * 🛛 💿 Yes                                       |  |
|                           | No                                                                      |  |
|                           | If you have legal responsibility for this child, select Yes             |  |

# The parent can then confirm the code received from HMRC is valid against that child's records.

Children whose age is covered by Thirty Hours Entitlement

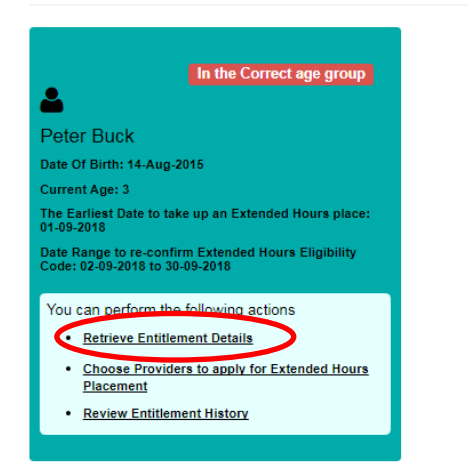

Once this process is complete they will also be able to log in and check when their code is valid until and when the Grace Period will run to (if applicable).

These details also show the earliest date they can use the Extended FEL hours from, so it should be clear when they cannot start until the start of the following term.

By clicking in "Review Entitlement Details" the parent will go to the following screen. They need to enter their National Insurance Number and the code from HMRC. The system will then check with HMRC and either give a red "Sorry Not Eligible" or a green "Success" message. If succesful, they can click to send their details to a provider.

|       | rename                                                                                                    | Child's Surname                                                                                                    | Child's Date of Birth                                                                                                    | Parent's NI Number *                                                                                       | Eligibility Code *                                                                             |
|-------|----------------------------------------------------------------------------------------------------|----------------------------------------------------------------------------------------------------|----------------------------------------------------------------------------------------------------|----------------------------------------------------------------------------------------------------|------------------------------------------------------------------------------------------------|
| Peter |                                                                                                    | Buck                                                                                                    | 08/14/2015                                                                                                    | AB123456C                                                                                                  | 50012345681                                                                                    |
|       |                                                                                                    |                                                                                                    |                                                                                                    |                                                                                                    | Retrieve Entitlement D                                                                         |
| ŝ     | Sorry, Not Eligible!                                                                                                    |                                                                                                    |                                                                                                    |                                                                                                    |                                                                                                |
|       | The checking service h                                                                                                    | as responded that this code                                                                                                    | e is not eligible, please confirm that al                                                                                                    | ll the details you have entered are o                                                                      | orrect.                                                                                        |
| k     |                                                                                                    |                                                                                                    |                                                                                                    |                                                                                                    |                                                                                                |
|       |                                                                                                    |                                                                                                    |                                                                                                    |                                                                                                    |                                                                                                |
|       | Sussess                                                                                                    |                                                                                                    |                                                                                                    |                                                                                                    |                                                                                                |
|       | <u>Success i</u>                                                                                                    | you can take up Extended F                                                                                                    | Hours funding is 01-Sep-2018 Autumn                                                                                                    | Term                                                                                                    |                                                                                                |
|       | The earliest start date                                                                                                    |                                                                                                    | fours funding is of ocp zoro Autumn                                                                                                    | Territi.                                                                                                   |                                                                                                |
|       | The earliest start date                                                                                                    | vider(s) you would like to cl                                                                                                    | heck for a Childcare Place, entitlemen                                                                                                    | t Details will be shared with the cho                                                                      | sen Providers.                                                                                 |
|       | The earliest start date<br>Please choose the Pro<br>This eligibility code is                                                                                       | vider(s) you would like to cl<br>valid from 31-Mar-2018 to 3                                                                           | heck for a Childcare Place, entitlemen<br>0-Sep-2018, with a grace period to 31-                                                                              | t Details will be shared with the cho<br>Dec-2018.                                                         | osen Providers.                                                                                |
| ~     | The earliest start date<br>Please choose the Pro<br>This eligibility code is<br>You must re-confirm y<br>could lead to loss of fu                                  | vider(s) you would like to cl<br>valid from 31-Mar-2018 to 3<br>pur eligibility code with HMI<br>inding.                               | heck for a Childcare Place, entitlemen<br>0-Sep-2018, with a grace period to 31-<br>RC between 02-Sep-2018 and 30-Sep-2                                       | t Details will be shared with the cho<br>Dec-2018.<br>2018 in order to retain the extended                 | osen Providers.<br>hours eligibility, failure to do thi                                        |
| ~     | The earliest start date<br>Please choose the Pro<br>This eligibility code is<br>You must re-confirm yr<br>could lead to loss of fu<br>You can use this link to     | vider(s) you would like to cl<br>valid from 31-Mar-2018 to 30<br>our eligibility code with HMI<br>Inding.                              | heck for a Childcare Place, entitlemen<br>0-Sep-2018, with a grace period to 31-<br>RC between 02-Sep-2018 and 30-Sep-<br>unt when you need to reconfirm your | t Details will be shared with the cho<br>Dec-2018.<br>2018 in order to retain the extended<br>Eligibility. | osen Providers.<br>hours eligibility, failure to do thi                                        |
| ~     | The earliest start date<br>Please choose the Pro<br>This eligibility code is<br>You must re-confirm y<br>could lead to loss of fu<br>You can use this link to      | vider(s) you would like to cl<br>valid from 31-Mar-2018 to 3<br>our eligibility code with HMI<br>inding.<br>o the HMRC Childcare Acco  | heck for a Childcare Place, entitlemen<br>0-Sep-2018, with a grace period to 31-<br>RC between 02-Sep-2018 and 30-Sep-<br>unt when you need to reconfirm your | t Details will be shared with the cho<br>Dec-2018.<br>2018 in order to retain the extended<br>Eligibility. | osen Providers.<br>hours eligibility, failure to do thi                                        |
| ✓     | The earliest start date the<br>Please choose the Pro<br>This eligibility code is<br>You must re-confirm yr<br>could lead to loss of fu<br>You can use this link to | vider(s) you would like to cl<br>valid from 31-Mar-2018 to 30<br>our eligibility code with HMI<br>Inding.<br>o the HMRC Childcare Acco | heck for a Childcare Place, entitlemen<br>0-Sep-2018, with a grace period to 31-<br>RC between 02-Sep-2018 and 30-Sep-<br>unt when you need to reconfirm your | t Details will be shared with the cho<br>Dec-2018.<br>2018 in order to retain the extended<br>Eligibility. | osen Providers.<br>hours eligibility, failure to do thi<br>se Providers to share Entitlement [ |

Parents will be able to choose from an alphabetical dropdown list. If they start to type in the name of a provider they have already chosen then the available options will reduce to match what they are searching for.

Citizen Portal

| 🖀 Home                                                           | 🎍 My Account Sign Out 🕼 English/Cymraeg →                                                                                                    |
|------------------------------------------------------------------|----------------------------------------------------------------------------------------------------|
|                                                                  | Molecone to the Thirty Liour Entitlement Date!                                                                                                    |
|                                                                  |                                                                                                    |
| Select Providers to shan Note: Only the Provider Select Provider | re the details of Entitlement to Extended Hours<br>s who Offer the Extended Childcare will be available for the selection below, Providers who are not Offering Extended Childcare Services are greyed out<br>Select Provider |
| Selected Providers                                               | Details not shared with any Provider.                                                                                                    |
| Back                                                             |                                                                                                    |

Once they have selected a provider, they can click "Share" and their details will be sent to the provider they have chosen. Our guidance to parents and carers advises them to follow up with a phone call.

The system gives you an option to accept them, reject them or contact them. We advise that you contact them and arrange for them to visit your setting, if this hasn't already taken place – see next section.

### What will providers see?

Once a parent or carer has completed the process above, their details will be sent to one or more childcare providers.

This will show up in your Provider Portal account, but it will **not** flag up as a notification or message in your home screen – you will need to check if anyone has contacted you. *Please note that we are waiting on an upgrade to this system that will notify you about these queries.* 

From the Provider Portal home screen, click on the "30 Hours" button. Please note that this example shows 5 pending checks, but these are notifications for children already on the eligibility checks and don't relate to the contact from the new parent.

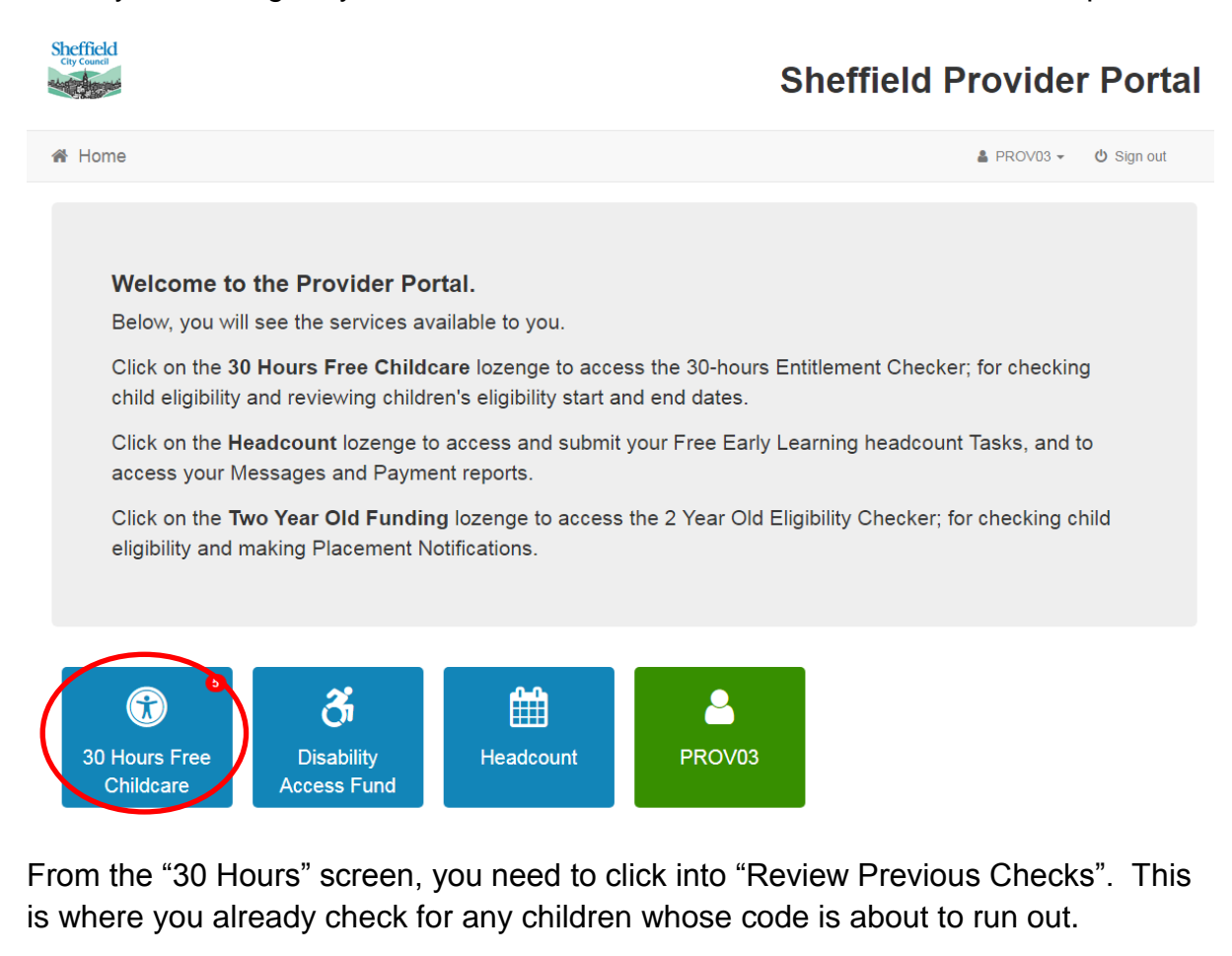

| Welcome to the Thirty Hour Entitlement Portal<br>The Department for Education (DfE) provides an Eligibility Checking System (ECS) to allow you to check online and in real time the validity of eligibility codes issued by HMRC to<br>working parents eligible for 30 Hours Free Childcare. |                                                 |  |  |  |
|----------------------------------------------------------------------------------------------------|-------------------------------------------------|--|--|--|
| Run a New Check                                                                                                    | Review Previous Checks     Expiration Dashboard |  |  |  |

In the "Review Previous Checks" screen, the top section relates to children already placed with you.

The "Ad-hoc Checks" section is where the contact from the new parent will appear.

#### Sheffield Sheffield Provider Portal the second A Home Headcount - 30 Hours Free Childcare-Disability Access Fund -▲ PROV03 - Ů Sign out Checks Run for Ages 2 to 5 Years 6 Months Use this screen to view checks that you have done Ŧ **Existing Child Checks** Earliest Date to take up 30 From Citizen Child 🖨 Eligibility Check Last Eligible Eligible Grace Period Check Further Action Code 🗢 Run 🗢 From **\$** End 🗘 Status 🗢 Portal 🗘 Needed To 🗘 Hrs place 🖨 Show All Ad-hoc Checks Child 🗢 Eligibility Eligible Eligible From Citizen Check Last Grace Check Earliest Date to take up Further Action 30 Hrs place 🖨 Code 🗢 Run 🖨 From \$ To 🖨 Period End Status 🗢 Portal 🗢 Needed ٥ Sho Accept Placemen Eligible Peter Buck 50012345678 22/10/2018 31/03/2018 30/09/2018 31/12/2018 01/Sep/2018 ~ (14/08/2015) Autumn Term Reject Placement AB123456C Contact Details

The listing gives you the details of when the code is eligible from and to, and gives you option to accept, reject or contact. Note, if you *reject* the placement you will lose the parent's details so don't do this before you know for sure.

If you haven't already been in contact with the parent, then the best option is to contact them to arrange a visit to your setting, as you would for any other query.

If the parent is already known to you and you have agreed what sessions they will attend, etc. then you can choose to accept straight away.

You will then be asked to enter a start date, which adds the child's details to your record with us.

| Placement for Peter Buck                                                                                                    | Х   |
|----------------------------------------------------------------------------------------------------|-----|
| Please provide the dates from which the child will attend. Once accepted the child's details will be submitted to the local authority wh will add them to the system. | 0   |
| Placement Start Date (dd/mm/yyyy):                                                                                                    |     |
|                                                                                                    |     |
| Cancel                                                                                                    | ive |